## **Настройка PPTP на Windows 7**

## пошаговая инструкция с картинками

Приветствуем Вас на нашем сайте! В этой инструкции вы узнаете, как настроить VPN-подключение по протоколу PPTP для операционной системы Windows 7.

Напомним, VPN (Virtual Private Network) – это технология, которую используют для доступа к защищенной сети (сетям) посредством общедоступной сети Интернет. При помощи VPN-канала можно защитить свою информацию, зашифровав ее и передав внутри VPN-сессии. Кроме этого VPN является дешевой альтернативой дорогостоящему выделенному каналу связи.

Для настройки VPN по протоколу PPTP для OC Windows 7 Вам понадобятся:

- OC Windows 7;
- адрес VPN-сервера, к которому будет осуществляться подключение по протоколу PPTP;
- логин и пароль.

На этом теоретическая часть закончена, приступим к практике.

1. Открываем меню "Пуск " и переходим в "Панель управления " Вашим компьютером

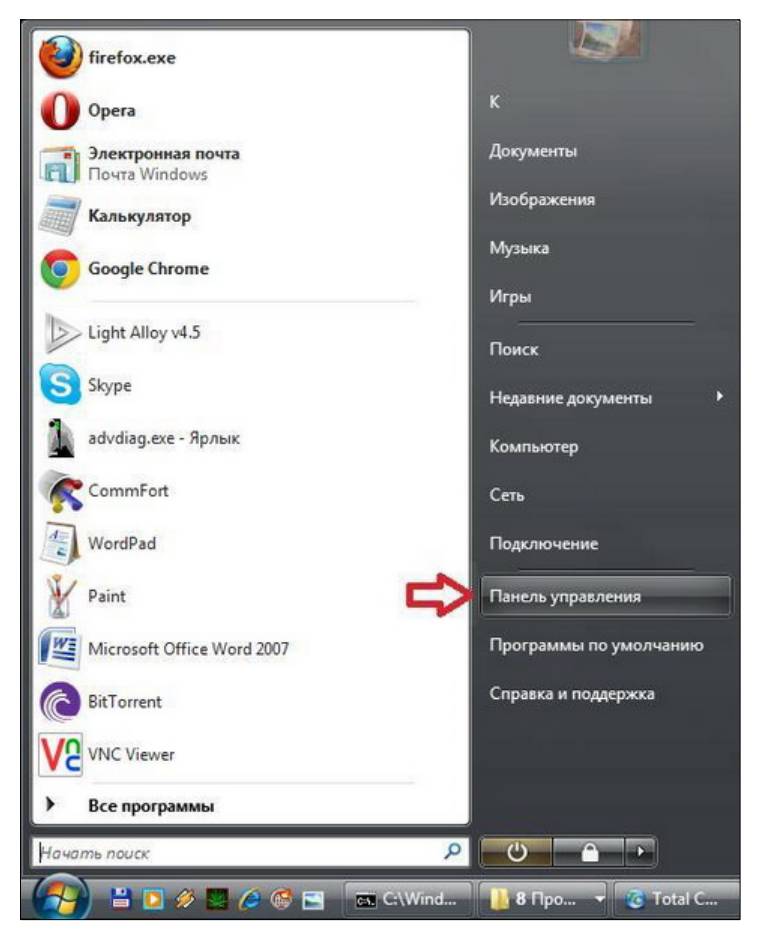

2. Затем выбираем раздел "Сеть и Интернет"

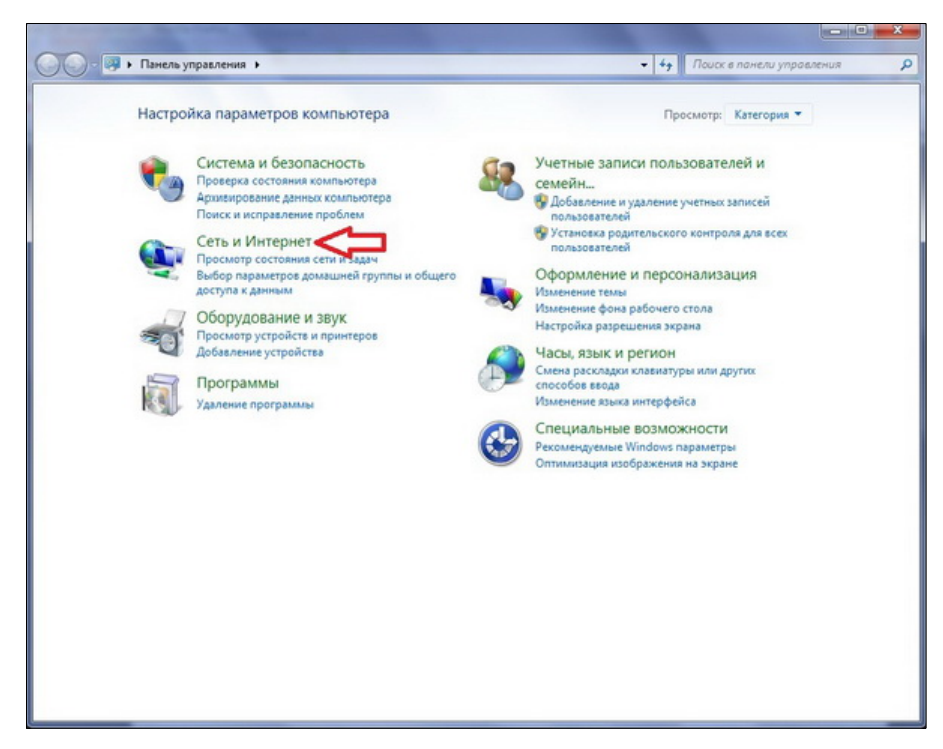

3. В открывшемся окне выбираем "Центр управления сетями и общим доступом"

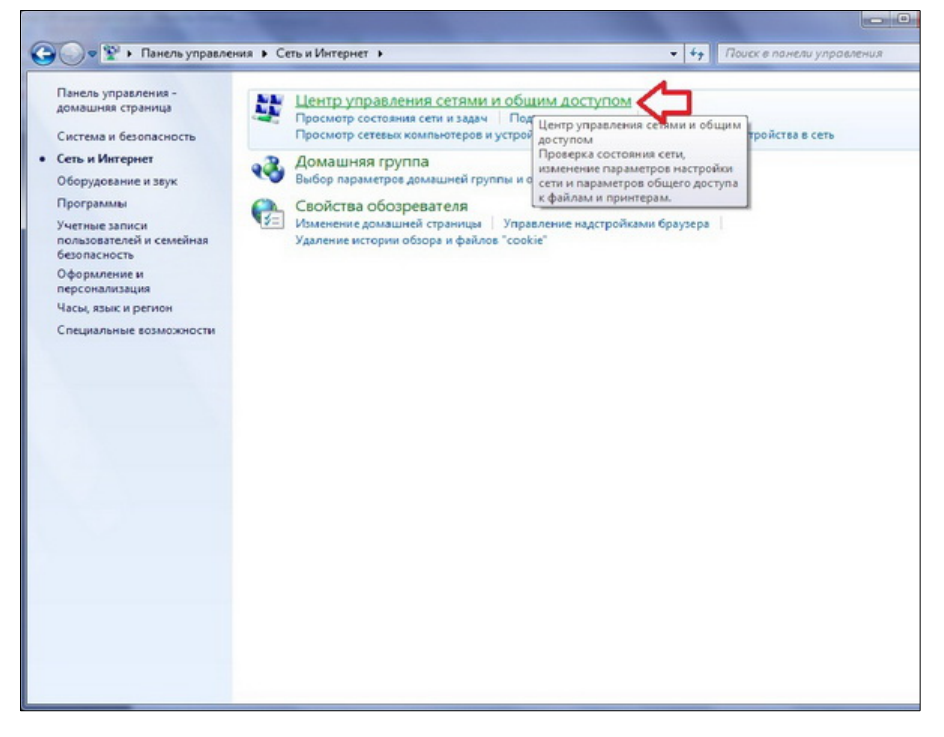

4. На следующем этапе выбираем пункт "Настройка нового подключения или сети"

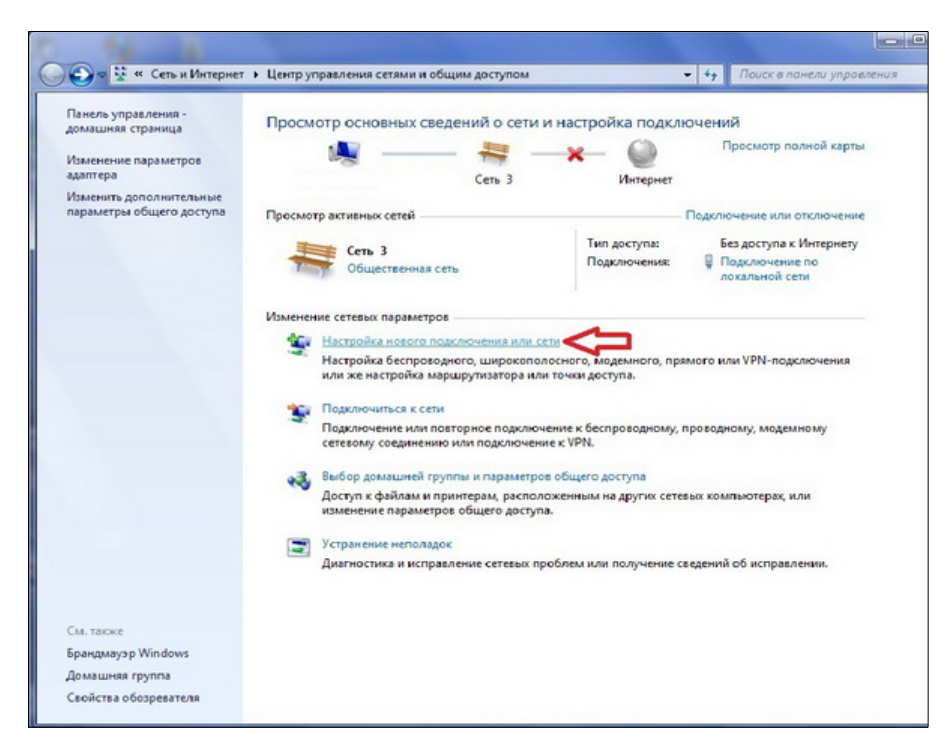

5. Во вновь открывшемся окне выбираем пункт "Подключение к рабочему месту"

| ¢Q       | Подключение к Интернету<br>Беспроводное, скоростное или телефонное подключение к Интернету. |
|----------|---------------------------------------------------------------------------------------------|
| <b>1</b> | Создание и настройка новой сети<br>Настройка нового маршрутизатора или точки доступа.       |
| þ        | Подключение к рабочему месту<br>Настройка телефонного или VPN-подключения к рабочему месту. |
| 0        | Настройка телефонного подключения<br>Подключение к Интернету через телефонную сеть.         |
|          | rogono come contrepnety seperioregonitylo cetto                                             |

6. В новом окне выбираем пункт "Использовать мое подключение к Интернету (VPN)"

| Как | выполнить подключение?                                                                                                 |
|-----|----------------------------------------------------------------------------------------------------|
| •   | Использовать мое подключение к Интернету (VPN)<br>Подключение через Интернет с помощью виртуальной частной сети (VPN). |
|     | 🔍 — 🎱 — 🦫                                                                                                    |
| +   | Использовать прямой набор номера                                                                                       |
|     | Прямое подключение к телефонному номеру без выхода в Интернет.                                                         |
|     |                                                                                                    |
|     |                                                                                                    |
|     | VPN- nonvineuron                                                                                                    |

7. Далее вам будет предложено установить подключение к Интернету сразу либо отложить это действие, выбираем "Отложить настройку подключения к Интернету"

| Настроить подключ                                | ение к Интернету п            | еред продолжением?         | 2 |
|--------------------------------------------------|-------------------------------|----------------------------|---|
| Для использования подк<br>подключение к Интернет | лючения виртуальной час<br>у. | стной сети (VPN) требуется |   |
| 🔶 Установить по,                                 | дключение к Интер             | нету                       |   |
| 🔶 Отложить наст                                  | ройку подключени              | я к Интернету              |   |
|                                                  |                               |                            |   |
|                                                  |                               |                            |   |
|                                                  |                               |                            |   |

8. В открывшемся окне в поле "Интернет-адрес" вводим адрес вашего VPN-сервера, в поле "Имя местоназначения" вводим название подключения, которое можно выбрать произвольно

| Введите Интернета-а                                                                                                    | адрес для подключения                                                                                                    |                                                                      |               |
|----------------------------------------------------------------------------------------------------|----------------------------------------------------------------------------------------------------|----------------------------------------------------------------------|---------------|
| Этот адрес можно получи                                                                                                    | ь у сетевого администратора.                                                                                                    |                                                                      |               |
| <u>И</u> нтернете-адрес:                                                                                                    |                                                                                                    |                                                                      |               |
| Имя местоназна <u>ч</u> ения:                                                                                                    | The second second second                                                                                                    |                                                                      | 1             |
| <ul> <li>Использовать смар</li> <li>Разрешить использ<br/>Этот параметр позе<br/>компьютеру, испол</li> <li>Не подключаться с</li> </ul> | т-карту<br>овать это подключение другим<br>оляет любому пользователю,<br>ьзовать это подключение.<br>ейчас, только выполнить устан | и пользователям<br>имеющему доступ к этом<br>новку для подключения в | лу<br>будущем |

9. В следующем окне вводим логин и пароль, которые прописаны на сервере VPN. В поле "Запомнить этот пароль" ставим "галочку", что бы не вводить его при каждом подключении

| воедите ими полозо      |                             |  |
|-------------------------|-----------------------------|--|
| Пользователь:           | Ваш логин                   |  |
| Пароль:                 | Ваш пароль                  |  |
|                         | 🔲 Отображать вводимые знаки |  |
|                         | Запомнить этот пароль       |  |
| Домен (не обязательно): |                             |  |
|                         |                             |  |
|                         |                             |  |
|                         |                             |  |

10. После перечисленных действий подключение готово к использованию, нажимаем кнопку "закрыть"

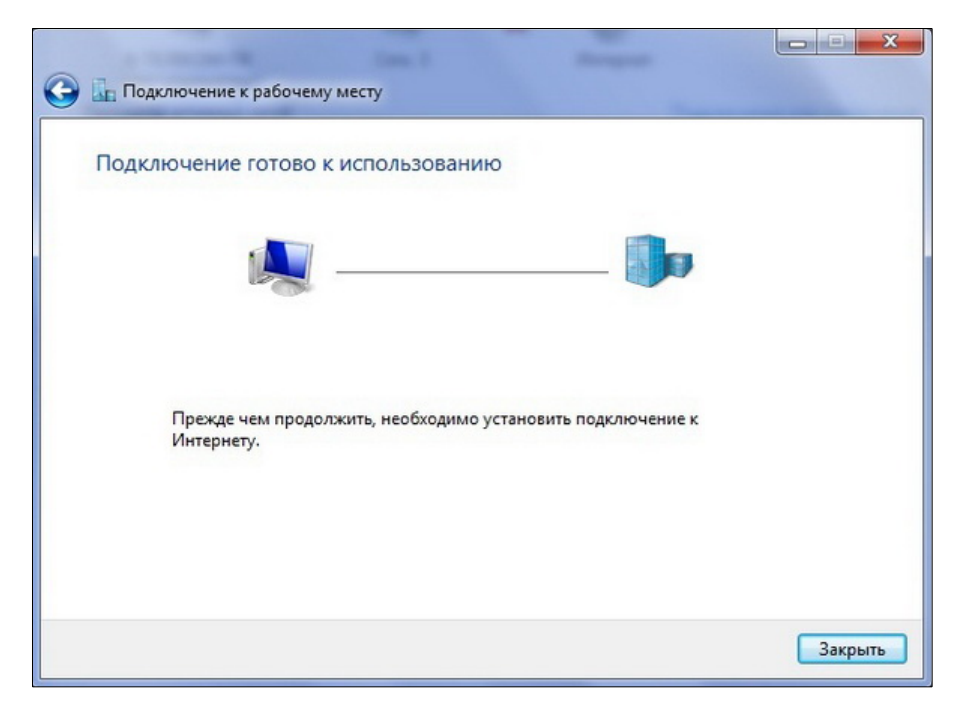

11. После этого заходим снова в меню Пуск, затем в Панель управления, Сеть и Интернет, Управление сетями и общим доступом, где выбираем пункт "Изменение параметров адаптера"

| 💛 🗣 « Сеть и Интернет                    | <ul> <li>центр управления сетями и общим дост</li> </ul>     | упом                                                     | • • Поиск в панели управления |  |
|------------------------------------------|--------------------------------------------------------------|----------------------------------------------------------|-------------------------------|--|
| Панель управления -<br>домашняя страница | Просмотр основных сведений о                                 | о сети и настройка подкля                                | очений                        |  |
| Изменение параметров                     | A 5                                                          | · 🎱                                                      | Просмотр полной карты         |  |
| адаптера                                 | Нескольк                                                     | о сетей Интернет                                         |                               |  |
| Изменить дополнительные                  |                                                              |                                                          |                               |  |
| параметры общего доступа                 | Просмотр активных сетей                                      |                                                          | Подключение или отключение    |  |
|                                          | VPN-noakalouense                                             | Тип арступа:                                             | Интернет                      |  |
|                                          | Общественная сеть                                            | Подключения:                                             | VPN-подключение               |  |
|                                          |                                                              |                                                          |                               |  |
|                                          | -                                                            | Тип доступа:                                             | Без доступа к Интернету       |  |
|                                          | Сеть 3                                                       | Подключения:                                             | Подключение по                |  |
|                                          | тобщественная сеть                                           |                                                          | локальной сети                |  |
|                                          | Изменение сетевых параметров                                 |                                                          |                               |  |
|                                          | Настройка нового подключени                                  | и или сети                                               |                               |  |
|                                          | Настройка беспроводного, шир<br>или же настройка маршрутизат | рокополосного, модемного, пря<br>гора или точки доступа. | мого или VPN-подключения      |  |
|                                          | подключиться к сети                                          |                                                          |                               |  |
|                                          | Подключение или повторное п<br>сетевому соединению или поди  | юдключение к беспроводному, г<br>ключение к VPN.         | проводному, модемному         |  |
|                                          | Выбор домашней группы и пар                                  | раметров общего доступа                                  |                               |  |
|                                          | Доступ к файлам и принтерам,<br>изменение параметров общего  | расположенным на других сете<br>о доступа.               | вых компьютерах, или          |  |
| См. также                                | Устранение неполадок                                         |                                                          |                               |  |
| Enamawaya Windows                        | Диагностика и исправление сет                                | тевых проблем или получение с                            | ведений об исправлении.       |  |
| Домашняя группа                          |                                                              |                                                          |                               |  |
| Caniferra of oscerations                 |                                                              |                                                          |                               |  |

12. Находим в этом окне наше VPN-подключение, кликаем по нему правой кнопкой мышки и переходим в его свойства

|                                  |                                                                                                    |                                                                           |                      |      |                  |       |        |   | × |
|----------------------------------|----------------------------------------------------------------------------------------------------|---------------------------------------------------------------------------|----------------------|------|------------------|-------|--------|---|---|
| 🔾 🗣 🕈 Панель управлен            | ния 🕨 Сеть                                                                                         | и Интернет 🔸 Сетевые подключени                                           | na ▶                 | • 49 | Поиск: Сетевые п | одкля | очения | 8 | ٩ |
| Упорядочить 🔻 Запуск подк        | слючения                                                                                           | Переименование подключения                                                | Удаление подключения | >>   |                  | 100   | -      |   | 0 |
| Orcmovero<br>WAN Miniport (PPTP) | Подключи<br>Состояние<br>Сделать по<br>Создать ко<br>Создать ко<br>Идалить<br>Переимее<br>Свойства | Подключение по локальн<br>Сель 3<br>почением по умолчанию<br>пию<br>овать | où ceru              |      |                  |       |        |   |   |

13. Далее переходим на вкладку "Безопасность", где в поле «Тип VPN» выбираем "Туннельный протокол точка-точка (PPTP)", в поле "Шифрование данных" выбираем "необязательное"

| Іип VPN:         Туннельный протокол точка-точка (PPTP)         Дополнительные параметря         Шифрование данных:         необязательное (подключиться даже без шифрования)         Проверка подлинности         Протокол расширенной проверки подлинности (EAP)         Image: Paspeшить следующие протоколы         Image: Hesaшифрованный пароль (PAP)         Image: Paspeшить следующие протоколы         Image: Paspe: Paspe: P | іщие Параметры                                                                                         | Безопасность                                                                                            | Сеть                                                | Доступ                             |      |
|----------------------------------------------------------------------------------------------------|----------------------------------------------------------------------------------------------------|----------------------------------------------------------------------------------------------------|-----------------------------------------------------|------------------------------------|------|
| Туннельный протокол точка-точка (РРТР)<br>Дополнительные параметря<br>Шифрование данных:<br>необязательное (подключиться даже без шифрования)<br>Проверка подлинности<br>Протокол расширенной проверки подлинности (ЕАР)<br>Разрешить следующие протоколы<br>Войства<br>Разрешить следующие протоколы<br>Незашифрованный пароль (РАР)<br>Протокол проверки пароля (СНАР)<br>Протокол місгозоft <u>СНАР версии 2 (MS-CHAP v2)</u><br>Использовать автоматически имя входа и парол                                                                                                    | ип VPN:                                                                                                |                                                                                                    |                                                     |                                    |      |
| Дополнительные параметр<br>Шифрование данных:<br>необязательное (подключиться даже без шифрования)<br>Проверка подлинности<br>Протокол расширенной проверки подлинности (ЕАР)<br>Разрешить следующие протоколы<br>Незашифрованный пароль (РАР)<br>Протокол проверки пароля (СНАР)<br>Протокол проверки пароля (СНАР)<br>Протокол Місгозоft <u>СНАР версии 2 (MS-CHAP v2)</u><br>Использовать автоматически имя входа и парол                                                                                                    | Туннельный проток                                                                                      | сол точка-точка (І                                                                                      | PPTP)                                               |                                    | •    |
| необязательное (подключиться даже без шифрования) Проверка подлинности Протокол расширенной проверки подлинности (EAP) Разрешить следующие протоколы Незашифрованный пароль (PAP) Незашифрованный пароль (PAP) Протокол проверки пароля (CHAP) Протокол Місгозоft <u>CHAP</u> версии 2 (MS-CHAP v2) Использовать автоматически имя входа и парол                                                                                                    | <u>і</u> ифрование данны:                                                                              | Дог<br>х:                                                                                               | юлнит <u>е</u> лы                                   | ные параме                         | этры |
| Проверка подлинности<br>Протокол расширенной проверки подлинности (ЕАР)<br>Разрешить следующие протоколы<br>Пезашифрованный пароль (РАР)<br>Протокол проверки пароля (СНАР)<br>Протокол Місгозоft <u>СНАР версии 2 (MS-CHAP v2)</u><br>Использовать автоматически имя входа и парол                                                                                                    | необязательное (по                                                                                     | одключиться даж                                                                                         | ке без ши                                           | рования)                           | -    |
| <ul> <li>Протокол расширенной проверки подлинности (ЕАР)</li> <li>Разрешить следующие протоколы</li> <li>Незашифрованный пароль (РАР)</li> <li>Протокол проверки пароля (СНАР)</li> <li>Протокол Місгозоft <u>СНАР версии 2 (MS-CHAP v2)</u></li> <li>Использовать автоматически имя входа и парол</li> </ul>                                                                                                    | Проверка подлинн                                                                                       | ности                                                                                                   |                                                     |                                    |      |
| <ul> <li>Разрешить следующие протоколы</li> <li><u>Свойства</u></li> <li><u>Незашифрованный пароль (РАР)</u></li> <li><u>Протокол проверки пароля (СНАР)</u></li> <li><u>Протокол Місгозоft СНАР версии 2 (MS-CHAP v2)</u></li> <li><u>Использовать автоматически имя входа и парол</u></li> </ul>                                                                                                    | 🔘 Протокол расш                                                                                        | иренной проверя                                                                                         | ки подлинн                                          | юсти (ЕАР)                         | (,   |
| <ul> <li>Разрешить следующие протоколы</li> <li><u>Свойства</u></li> <li><u>Незашифрованный пароль (РАР)</u></li> <li><u>Протокол проверки пароля (СНАР)</u></li> <li><u>Протокол Місгозої СНАР версии 2 (MS-СНАР v2)</u></li> <li><u>Использовать автоматически имя входа и парол</u></li> </ul>                                                                                                    |                                                                                                    |                                                                                                    |                                                     |                                    | *    |
| <ul> <li>Незашифрованный пароль (РАР)</li> <li>Протокол проверки пароля (СНАР)</li> <li>Протокол Місгозоft <u>СНАР версии 2 (MS-CHAP v2)</u></li> <li>Использовать автоматически имя входа и парол</li> </ul>                                                                                                    | Разрешить слег                                                                                         | ачкониче протоко                                                                                        | <b>лы</b>                                           | Свойства                           | a    |
| <ul> <li>Незашифрованный пароль (РАР)</li> <li>Протокол проверки пароля (СНАР)</li> <li>Протокол Microsoft <u>СНАР версии 2 (MS-CHAP v2)</u></li> <li>Использовать автоматически имя входа и парол</li> </ul>                                                                                                    |                                                                                                    | gjodine npereke.                                                                                        |                                                     |                                    | _    |
| Windows (и имя домена, если существует)                                                                                                    | <ul> <li>Незашифров</li> <li>Протокол пр</li> <li>Протокол Мі</li> <li>Использо<br/>Windows</li> </ul> | занный пароль (F<br>юверки пароля (f<br>crosoft <u>C</u> HAP вер<br>овать автоматич<br>(и имя домена, « | РАР)<br>СНАР)<br>юни 2 (MS<br>ески имя<br>если суще | СНАР v2]<br>входа и пар<br>ствует) | оль  |

14. В этом же окне, только на вкладке «Сеть» убираем "галочки" напротив пунктов: "Клиент для сетей Microsoft" и "Служба доступа к файлам и принтерам сетей Microsoft"

| )бщие              | Параметры                                             | Безопасность                                     | Сеть                | Доступ                |
|--------------------|-------------------------------------------------------|--------------------------------------------------|---------------------|-----------------------|
| Компо              | ненты, <u>и</u> споль                                 | зуемые этим по                                   | одключе             | нием:                 |
| 2 🔺                | Протокол Ин                                           | гернета версии                                   | 6 (TCP/I            | Pv6)                  |
|                    | Протокол Ин                                           | гернета версии                                   | 4 (TCP/I            | Pv4)                  |
|                    | становить)                                            | 🚱 Удадити                                        | •                   | Свойства              |
| Про<br>сете<br>вза | опис<br>гокол TCP/IP<br>и, обеспечива<br>имодействуюц | • стандартный п<br>ющий связь ме<br>цими сетями. | ротокол<br>жду раз. | глобальных<br>личными |
|                    |                                                       |                                                  |                     |                       |

15. Далее в этом же окне переходим на вкладку «Параметры» и убираем "галочку" напротив пункта "Включать домен входа в Windows", после чего нажимаем "OK".

| Общие      | Параметры     | Безопасность    | Сеть    | Доступ |
|------------|---------------|-----------------|---------|--------|
| Пара       | аметры набора | номера          |         |        |
| <b>V</b> ( | Отображать хо | д подключения   |         |        |
|            | Запрашивать и | мя, пароль, сер | тификат | ит.д.  |
|            | Включать доме | н входа в Windo | WS      |        |
|            |               |                 |         |        |
| Пара       | аметры повтор | ного звонка     |         |        |
| Чис        | ло попыток на | бора номера:    | 3       |        |
| Инт        | ервал между г | опытками:       | 1 ми    | нута   |
| Bpe        | мя простоя до | разъединения:   | нико    | гда 🔹  |
| Пор        | ог простоя:   |                 |         |        |
|            | Перезвонить п | ри разрыве связ | ви      |        |
|            |               |                 |         |        |
| Пар        | аметры РРР    |                 |         |        |
|            |               |                 |         |        |
|            |               |                 |         |        |
|            |               |                 |         |        |
|            |               | 6               | OK      | 01     |
|            |               | L               | UN      |        |

На этом настройка VPN по протоколу PPTP для операционной системы Windows 7 завершена и VPN-соединение готово к использованию.